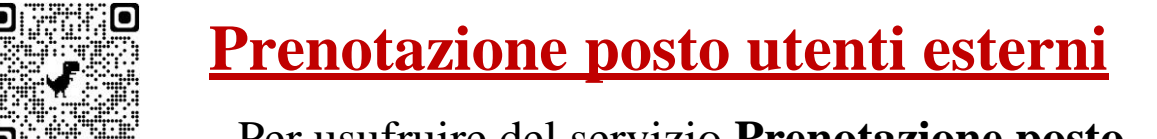

Per usufruire del servizio **Prenotazione posto**,

Collegarsi a Sebina You http://unina2.on-line.it/opac/.do

#### Cliccare su Accedi

#### Inserire le <u>credenziali</u> rilasciate dalla Biblioteca <u>Utente e</u> Password

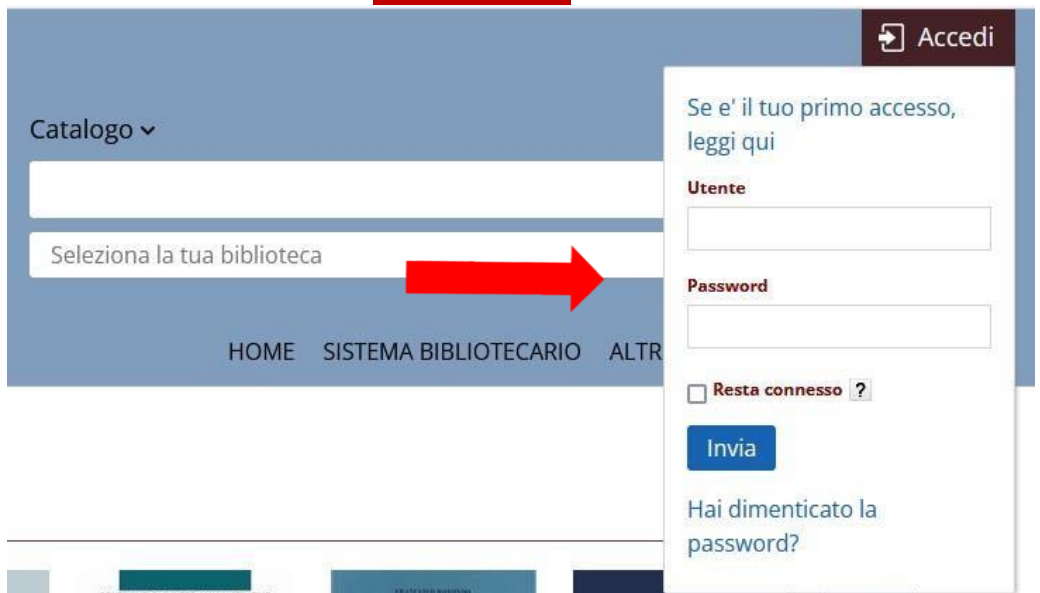

#### Al primo accesso il sistema richiede il cambio Password

Inserire la password rilasciata dalla Biblioteca e inserirne una nuova (min 8 caratteri, almeno una lettera maiuscola e un numero, senza caratteri speciali).

Questo e' il tuo primo accesso oppure la tua password e' scaduta.

Comunica la nuova password che deve essere lunga min 8

caratteri (max 30) e contenere almeno una lettera e almeno un

numero.

Password attuale

Nuova password

Conferma la

nuova password

Comunica la tua frase di controllo e la relativa risposta (lunga almeno 8 caratteri): queste informazioni ti saranno richieste nel caso in cui dimentichi la password.

Risposta

Cambia

Pulisci

Esci

#### Confermare i dati inseriti cliccando su Cambia

Comunica la tua frase di controllo e la relativa risposta (lunga almeno 8 caratteri): queste informazioni ti saranno richieste nel caso in cui dimentichi la password.

| Rispost | ta |  |  |  |
|---------|----|--|--|--|

# Una volta effettuato il cambio della password cliccando sul nome e cognome ci troveremo nel

#### <u>il mio Spazio</u>

#### Accedere al banner Prenotazione

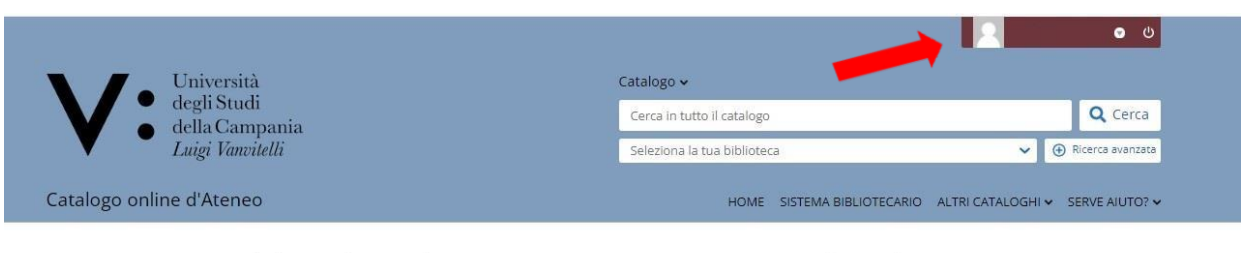

Spazio dedicato ad eventuali comunicazioni importanti, sempre presente durante la navigazione

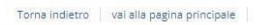

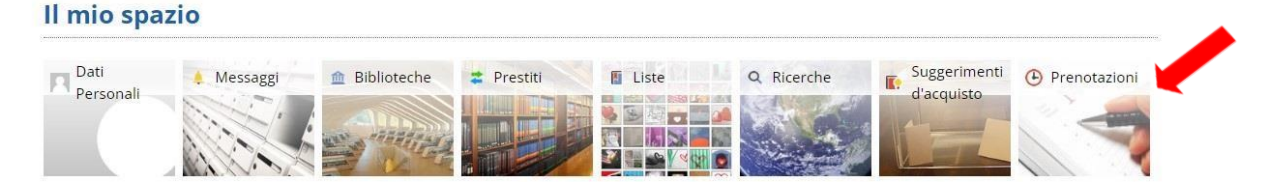

#### Cliccare su Effettua una nuova prenotazione

## Il mio spazio Le mie prenotazioni

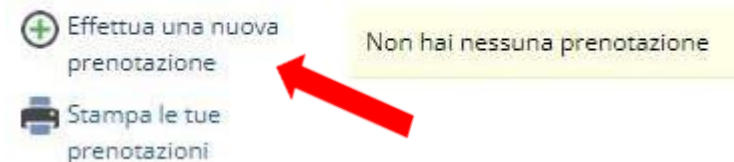

### Per la Prenotazione del Posto inserire in:

Tipo Risorsa - Sale

Biblioteca - <u>Biblioteca Dipartimento di Scienze e Tecnologie</u> <u>Ambientali e Farmaceutiche</u>

Risorsa – Posti per utenti esterni

| Propotazioni |              |                                                                                    |
|--------------|--------------|------------------------------------------------------------------------------------|
| Frenotazioni | Tipo risorsa | O Attrezzature 💿 Sale                                                              |
|              | Biblioteca*  | BIBLIOTECA DEL DIPARTIMENTO DI SCIENZE E TECNOLOGIE AMBIENTALI BIOLOGICHE E FARMAC |
|              | Risorsa*     | POSTI PER UTENTI ESTERNI                                                           |

Selezionare la Fascia oraria per la prenotazione Posto e cliccare su Conferma

|       |                                                                                                    |                                                                                                    | Disponibili                                                                                                    | N.Posti                                                                                                    |                                                                                                    |
|-------|----------------------------------------------------------------------------------------------------|----------------------------------------------------------------------------------------------------|----------------------------------------------------------------------------------------------------|----------------------------------------------------------------------------------------------------|----------------------------------------------------------------------------------------------------|
| 13:30 | 16:45                                                                                                    | 27                                                                                                    | 27                                                                                                    |                                                                                                    |                                                                                                    |
| 08:30 | 10:30                                                                                                    | 27                                                                                                    | 27                                                                                                    | 1 🗸                                                                                                    |                                                                                                    |
| 10:30 | 13:00                                                                                                    | 27                                                                                                    | 27                                                                                                    | 1 👻                                                                                                    |                                                                                                    |
| 13:30 | 15:15                                                                                                    | 27                                                                                                    | 27                                                                                                    |                                                                                                    |                                                                                                    |
| 08:30 | 10:30                                                                                                    | 27                                                                                                    | 27                                                                                                    | ×                                                                                                    |                                                                                                    |
| 10:30 | 13:00                                                                                                    | 27                                                                                                    | 27                                                                                                    | 1 🖌                                                                                                    |                                                                                                    |
| 13:30 | 15:15                                                                                                    | 27                                                                                                    | 27                                                                                                    | 1 🗸                                                                                                    |                                                                                                    |
|       | dalle           13:30           08:30           10:30           13:30           08:30           13:30           13:30           13:30           13:30           13:30           13:30 | dalle         alle           13:30         16:45           08:30         10:30           10:30         13:00           13:30         15:15           08:30         10:30           13:30         15:15           08:30         10:30           10:30         13:00           10:30         13:00 | dalle         elle         Posti           13:30         16:45         27           08:30         10:30         27           10:30         13:00         27           13:30         15:15         27           08:30         10:30         27           13:30         15:15         27           08:30         10:30         27           13:30         15:15         27           10:30         13:00         27           13:30         15:15         27 | dalle         Posti         Disponibili           13:30         16:45         27         27           08:30         10:30         27         27           10:30         13:00         27         27           13:30         15:15         27         27           08:30         10:30         27         27           10:30         15:15         27         27           08:30         10:30         27         27           10:30         15:15         27         27           10:30         13:00         27         27           10:30         15:15         27         27           13:30         15:15         27         27 | dallePostiDisponibiliN.Posti $13:30$ $16:45$ $27$ $27$ $\checkmark$ $08:30$ $10:30$ $27$ $27$ $1 \checkmark$ $10:30$ $13:00$ $27$ $27$ $1 \checkmark$ $13:30$ $15:15$ $27$ $27$ $\checkmark$ $08:30$ $10:30$ $27$ $27$ $\checkmark$ $13:30$ $15:15$ $27$ $27$ $\checkmark$ $10:30$ $13:00$ $27$ $27$ $\checkmark$ $10:30$ $13:00$ $27$ $27$ $1 \checkmark$ $13:30$ $15:15$ $27$ $27$ $1 \checkmark$ |

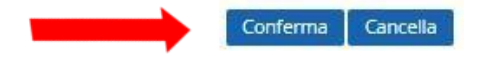

#### Una volta Confermato continuare cliccando su Esci

| 29/04/2022 | 08:30 | 10:30                  | 30 | 30 | 1 ~             |
|------------|-------|------------------------|----|----|-----------------|
|            | Info  |                        |    | 30 | 1 -             |
|            | 1     |                        |    |    | 1 *             |
| -          | Esci  | avvenuto correttamente |    |    |                 |
|            |       |                        |    |    | Conferma Cancel |

#### La prenotazione del Posto è stata effettuata.

Nel caso si voglia eleminare la prenotazione basta cliccare sulla  $\mathbf{X}$ 

#### • Il mio spazio • Le mie prenotazioni

| Effettua una nuova<br>prenotazione     Stampa le tue | Prenotazioni                                                                                                    | Visualizza tutte le prenotazioni |
|------------------------------------------------------|----------------------------------------------------------------------------------------------------|----------------------------------|
| prenotazioni                                         | BIBLIOTECA DEL DIPARTIMENTO DI SCIENZE E TECNOLOGIE AMBIENTALI BIOLOGICHE E FARMACEUTICHE - Posto in biblioteca |                                  |
|                                                      | Data 29/04/2022 dalle 13:30 alle 15:15                                                                          | ×                                |
|                                                      | Data 29/04/2022 dalle 10:30 alle 13:00                                                                          | ×                                |
|                                                      | Data 29/04/2022 dalle 08:30 alle 10:30                                                                          | ×                                |

#### Confermare la cancellazione cliccando su Esci

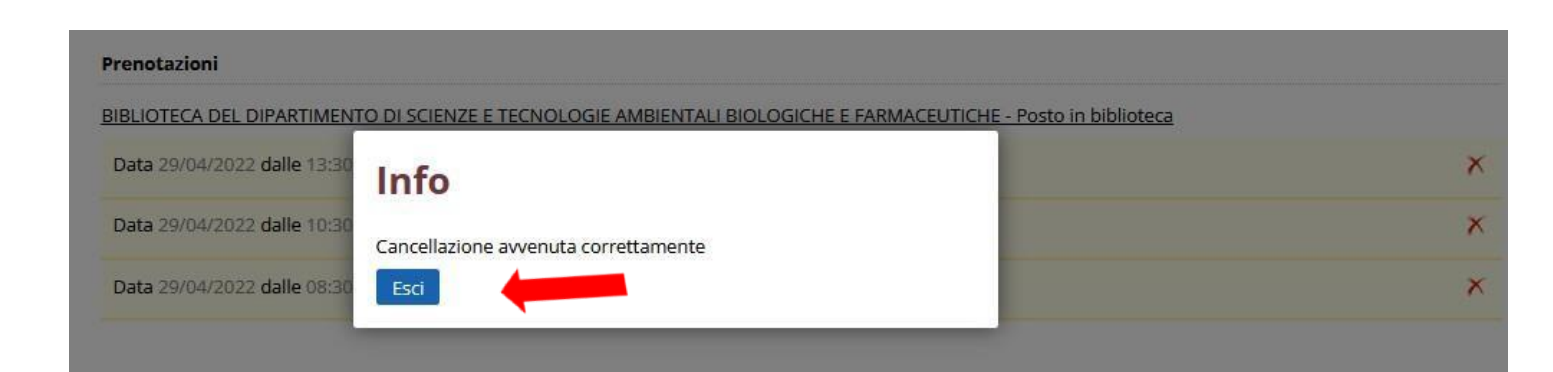